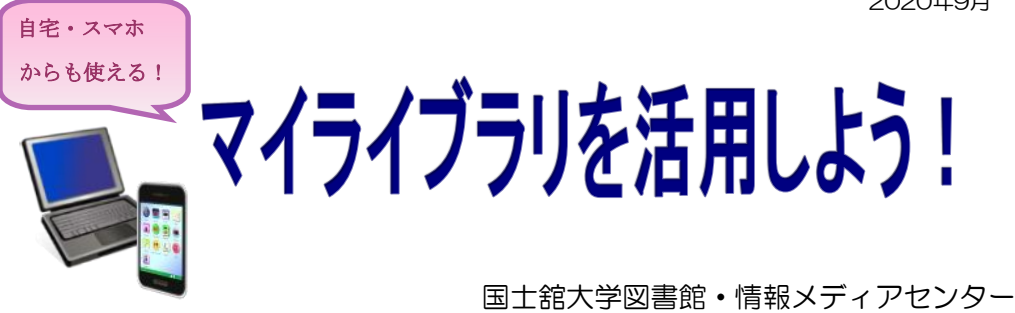

皆さん、「マイライブラリ」をご存知ですか? 「マイライブラリ」とは、国土舘大学図書館・情報メディアセンターの OPAC検索画面に用意されている、様々な機能を有する自分専用のページです。 「マイライブラリ」のトップ画面を見てみましょう。

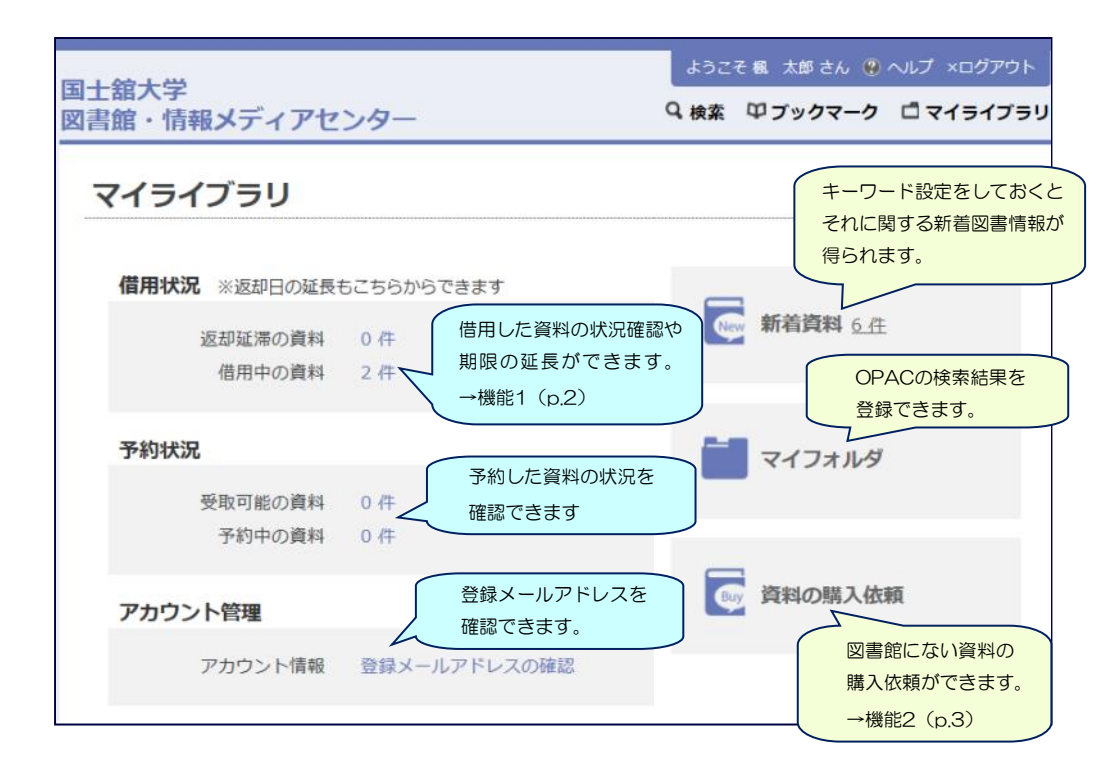

※ これらの機能を活用するには「Kaede-i」のパスワードが必要です。 不明な点は国土舘大学図書館・情報メディアセンター 情報システム課(中央図書館6階)に お問い合わせ下さい。

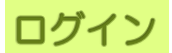

① OPAC検索画面右上の「マイライブラリ」ボタンをクリックします。

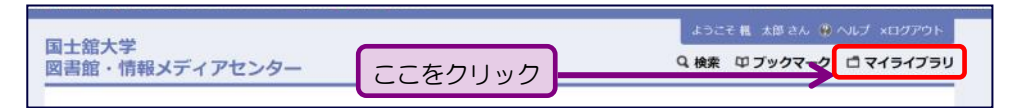

② 入力欄に、Kaede-iのユーザIDとパスワードを入力し、「LOGIN」 ボタンをクリックします。

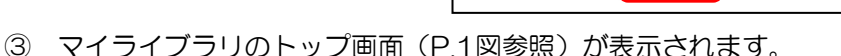

機能1:延長

 マイライブラリトップ画面「借用状況」の「借用中の資料」の「〇件」を クリックします。

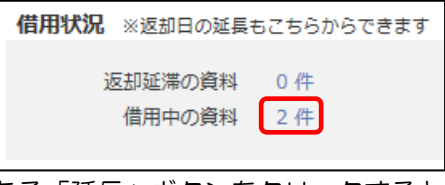

OPACにログインしてください

kokushi

LOGIN

ログインID

② 延長をしたい資料の右端にある「延長」ボタンをクリックすると、 その資料の返却期限が延長されます。

| ſ, | E美」ボタンを押した日から返却が延長されます。延長は1度しか出来ま               | せん        |     |          |                            |    |
|----|-------------------------------------------------|-----------|-----|----------|----------------------------|----|
| 借  | 用中資料一覧                                          |           |     |          |                            |    |
|    | 資料名                                             | 著者        | 出版者 | 資料ID     | 状態                         | 延長 |
| 1  | 認知症の人の心の中はどうなっているのか? (光文社新<br>書 ; 981)          | 佐藤翼<br>一著 | 光文社 | 12052270 | 2019年4月13日までに返却してく<br>ださい。 | 延興 |
| 2  | お茶の科学:「色・香り・味」を生み出す茶葉のひみ<br>つ (ブルーパックス: B-2016) | 大森正司著     | 講談社 | 11020853 | 2019年4月13日までに返却してく<br>ださい。 | 延興 |

※ 延長は、操作を行った日より2週間(大学院生は1ヶ月間)返却日が延長されます。
※ 借用中の資料に延滞がある場合、またその資料に予約がかかっている場合は延長ができません。

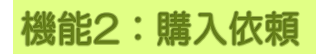

① マイライブラリトップ画面の「資料の購入依頼」をクリックします。

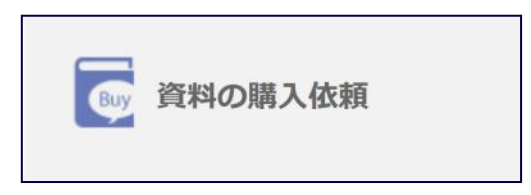

② 「購入依頼一覧」画面の「購入申請画面へ」をクリックします。

| 5 | 購入依頼の申請と確認を行います。            |
|---|-----------------------------|
|   | 購入依頼した資料については、自動的に予約扱いとなります |
| L | 購入依頼申請                      |
| 5 | 購入申請画面へ                     |
| - |                             |
| Ľ | 購入依頼一覧                      |

③ 必要事項を入力し、「確認」ボタンをクリックすると操作完了です。 資料が届いたというお知らせは、「購入依頼一覧」画面、Kaede メールに届きます。

| 新規購入依頼   | 1                                      |       |                      |
|----------|----------------------------------------|-------|----------------------|
| 資料名(必須)  | 飛び道具の人類史 火を投げるサルが                      | 宇宙を飛ぶ | まで                   |
| 受取場所(必須) | <ul> <li>中央図書館 〇 鶴川図書館 〇 多周</li> </ul> | 國書館   | 資料名・受取場所は必ず入力して下さい。  |
| 編著者名     | アルフレッド・W・クロスビー 小沢干重子                   | 2     | その他の項目もできるかぎり詳しく入力   |
| 出版者      | 紀伊國屋書店                                 |       | して下さい。               |
| 出版日付     | 2006/5                                 |       |                      |
| ISBN     | 4314010045                             | 受取場的  | 所は資料を置いてほしい図書館を選びます。 |
| 備考       |                                        |       |                      |
| 確認 キャンセル |                                        |       |                      |

※ 雑誌・文庫本・新書・視聴覚資料は購入依頼の希望を出すことができません。
 ※ 依頼を出してから実際に利用できるようになるまで、1ヶ月ほどかかります。

機能3:予約・取り寄せ

 マイライブラリ画面右上の 「検索」ボタンをクリックします。

| ようこ   | そ楓 | 太郎 さん | ۲  | ×ログアウト |    |
|-------|----|-------|----|--------|----|
| Q. 検索 | Φ. | ブックマー | -7 | イライブラ  | IJ |

② OPAC検索を行い検索結果一覧が表示されたら、資料名をクリックします。

|    |                           | 資料名                                                       | 版次 | 所截絕   | 責任表示                    | 出版者       | 出版年* | 所在              |
|----|---------------------------|-----------------------------------------------------------|----|-------|-------------------------|-----------|------|-----------------|
| □1 | NÖ<br>IMAGE<br>BREVRÖXHA- | 備大なる技術家の生涯: ミケラ<br>ンジェロ・ペートーヴェン・ト<br>ルストイ(現代教養文庫;67<br>0) |    | 輸用設置的 | ロマン・ロラ<br>ン著, 宗左近訳<br>編 | 社会思<br>想社 | 1969 | 鯽  2南 283  R 64 |

③ 予約ボタンをクリックします。

|    | 秦号 | 予約人数 | 所在   | 請求記号        | 資料ID     | 状態  | 貸出区分 | 備考 |    |
|----|----|------|------|-------------|----------|-----|------|----|----|
| 01 |    | 0    | 鶴川2階 | 283<br>R 64 | 00120675 | 利用可 | 一般   |    | 予約 |

- ※ 「状態」欄に「利用可」の記載がある場合は所蔵館からの「取り寄せ」となり、 「貸出中」の記載がある場合は「予約」となります。操作方法はいずれも同じです。
- ④ 受取場所を指定し「予約する」ボタンをクリックすると操作完了です。 資料が届いたという連絡は、Kaedeメール、またはマイライブラリに 登録したメールアドレスに届きます。

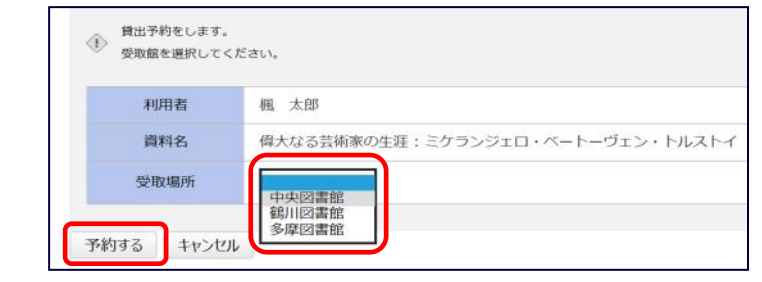

## ログアウト

利用が終了しましたら、必ず「ログアウト」をクリックしてください。

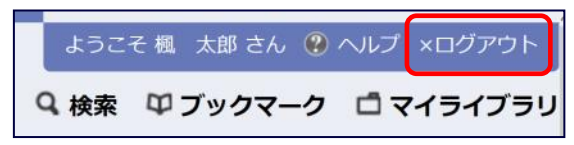

マイライブラリは、Microsoft Internet Explorer 11 推奨です。 これ以外のブラウザを使用した場合、ページが正しく表示されないことがあります。